## MODALITA' DI PAGAMENTO "PAGO PA"

Collegarsi al sito <u>www.ilportaledellautomobilista.it</u>

- In alto a destra Clicca su "ACCEDI AL PORTALE";
- Inserire le proprie credenziali SPID o CIE (carta d'identità elettronica);
- Attraverso il menù a tendina a sx cliccare su "ACCESSO AI SERVIZI" e selezionare "PAGAMENTO PRATICHE ONLINE PAGO PA".

Per effettuare il pagamento:

• Cliccare su "NUOVO PAGAMENTO"

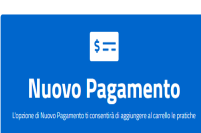

• Attraverso il Menù a tendina selezionare la tariffa inserendo il codice di interesse o scorrendo il menù fino a :

## **CODICE :**

• 2S --- RINNOVO PATENTE(NAZIONALE) - codice da utilizzare per il rinnovo della patente

RINNOVO PATENTE (ESLUSA REGIONE SICILIA)/DUPLICATO PATENTE CON CONTESTUALE RINNOVO COSTO 26,20€

• D1---DOMANDA IN BOLLO- PATENTI – codice per il rilascio di una nuova patente DOMANDA IN BOLLO COSTO 16,00€

Dopo aver selezionato il codice tariffa :

- Cliccare su "AGGIUNGERE LA PRATICA AL CARRELLO"
- Apparirà un riepilogo, Controllare che i dati siano corretti e poi cliccare su "CONFERMA CARRELLO"
- Confermare il Soggetto Pagatore cliccando su "CONFERMA"
- La richiesta di pagamento verrà confermata cliccare su "VISUALIZZA CARRELLO NELLA SEZIONE PAGAMENTI"
- Cliccando sull'icona (+) sarà possibile scegliere tra:

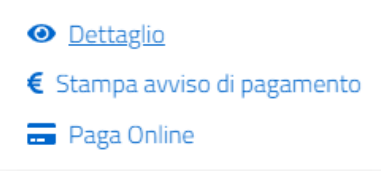

- **DETTAGLIO** viene mostrato il dettaglio della richiesta selezionata.
- STAMPA AVVISO DI PAGAMENTO- viene creato l'avviso di pagamento che dovrà essere stampato, potrà essere versato tramite gli sportelli Bancari , ATM, Uffici Postali o Esercenti convenzionati con il centro PSP quali Tabaccai, Edicole...
- **PAGA ONLINE-** si prosegue con il pagamento online tramite il portale .